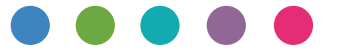

## Wi-Fi Direct Guide

| Easy Setup Using Wi-Fi Direct | 1 |
|-------------------------------|---|
| Troubleshooting               | 2 |
| Appendix                      | З |

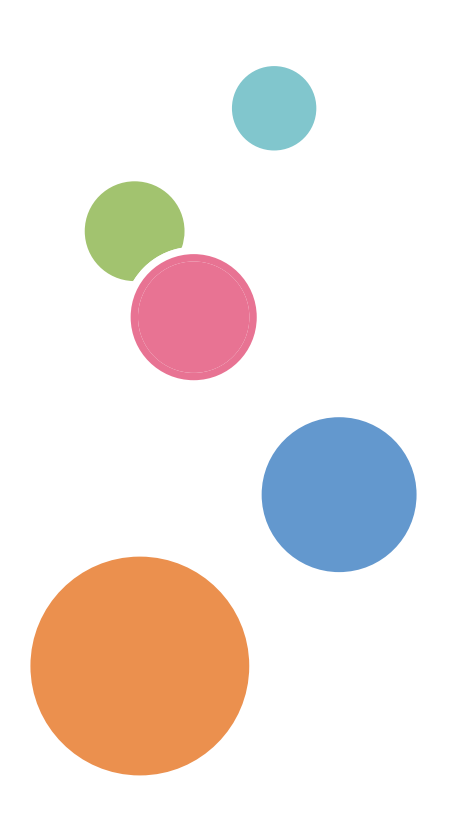

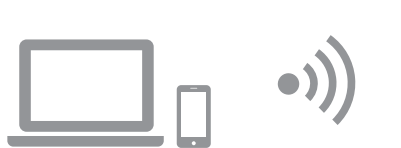

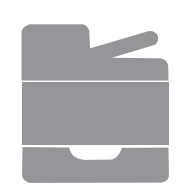

# Contents

| How to Read the Manuals                                      | 2  |
|--------------------------------------------------------------|----|
| Symbols Used in the Manuals                                  | 2  |
| Disclaimer                                                   | 2  |
| 1. Easy Setup Using Wi-Fi Direct                             |    |
| Checking the SSID                                            | 3  |
| Connecting Using Windows                                     | 3  |
| SP C260SFNw/C262SFNw                                         | 3  |
| SP C260DNw/C262DNw                                           | 5  |
| Connecting Using OS X                                        | 6  |
| SP C260SFNw/C262SFNw                                         | 6  |
| SP C260DNw/C262DNw                                           | 7  |
| Connecting Using Android device                              | 8  |
| SP C260SFNw/C262SFNw                                         | 8  |
| SP C260DNw/C262DNw                                           | 9  |
| Connecting Using iOS device                                  | 10 |
| SP C260SFNw/C262SFNw                                         | 10 |
| SP C260DNw/C262DNw                                           | 13 |
| 2. Troubleshooting                                           |    |
| Connection Problems                                          |    |
| Connection has Succeeded but the Wireless LAN Cannot be Used | 15 |
| 3. Appendix                                                  |    |
| How to Change the Encryption Key of Wi-Fi Direct             |    |
| SP C260SFNw/C262SFNw                                         | 16 |
| SP C260DNw/C262DNw                                           |    |
| Trademark                                                    |    |

## Symbols Used in the Manuals

This manual uses the following symbols:

#### Comportant )

Indicates points to pay attention to when using the machine, and explanations of likely causes of paper misfeeds, damage to originals, or loss of data. Be sure to read these explanations.

#### Note

Indicates supplementary explanations of the machine's functions, and instructions on resolving user errors.

[]

Indicates the names of keys on the machine's display or control panels.

## Disclaimer

To the maximum extent permitted by applicable laws, in no event will the manufacturer be liable for any damages whatsoever arising out of failures of this machine, losses of the registered data, or the use or non-use of this product and operation manuals provided with it.

Make sure that you always copy or have backups of the data registered in this machine. Documents or data might be erased due to your operational errors or malfunctions of the machine.

In no event will the manufacturer be responsible for any documents created by you using this machine or any results from the data executed by you.

Some illustrations in this manual might be slightly different from the machine.

# 1. Easy Setup Using Wi-Fi Direct

## Checking the SSID

Comportant 🖸

- Before doing the following procedure, install the printer driver. For details, see Setup Guide.
- Make sure the Ethernet cable is not connected to the machine.

### 1. Print the configuration page.

For details about printing the configuration page, see User's Guide.

2. Write down the SSID shown under "Wireless Direct Settings" on the configuration page.

## **Connecting Using Windows**

## SP C260SFNw/C262SFNw

#### Comportant 🔁

- Before doing the following procedure, enable the Wi-Fi Direct function on your computer. For details about enabling the Wi-Fi Direct function, see the computer manual.
- In Steps 8 to 11, configure each setting within two minutes.

### 1. Press [Setting].

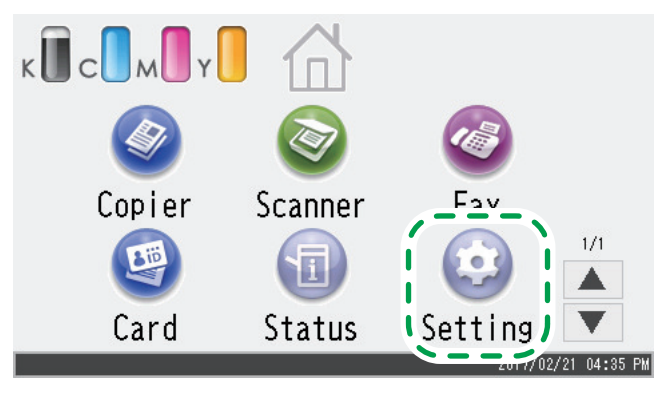

- 2. Press [Network Settings].
- 3. If you are requested to enter a password, enter the password using the number keys, and then press [OK].

A password for accessing the [Network Settings] menu can be specified in [Admin. Tools Lock] under [Administrator Tools] menu.

### 4. Press [Wi-Fi Enable].

- 5. Press [Enable].
- 6. Turn off the machine, and then turn it back on.
- 7. Press the wireless LAN icon.

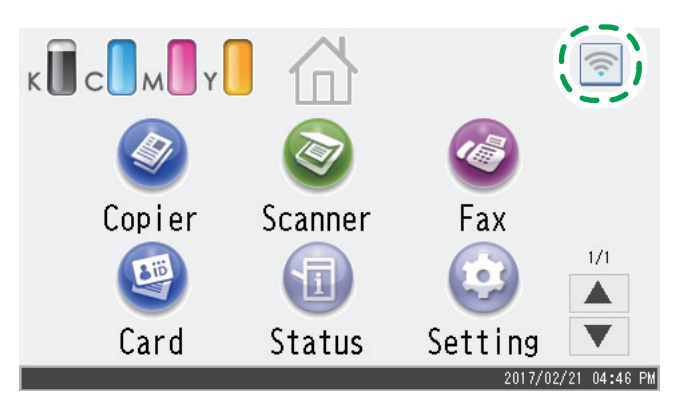

- 8. Press [Wi-Fi Direct].
- 9. Select the SSID (DIRECT-XXXXXX) of the machine from available wireless connection in your computer, and then click [Connect].

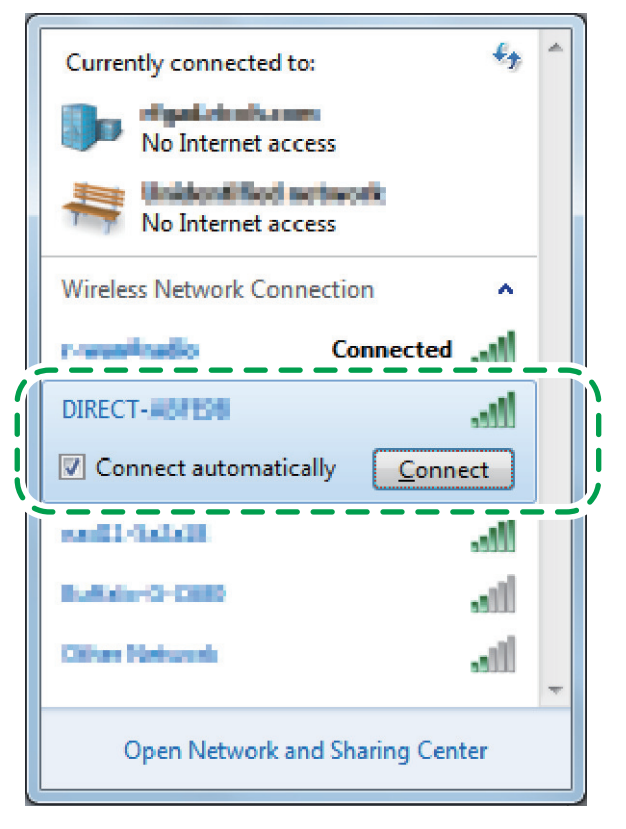

A window for entering the encryption key opens.

### 10. Enter the encryption key for Wi-Fi Direct.

The default encryption key is "admin123".

For details about changing the encryption key, see page 16 "How to Change the Encryption Key of Wi-Fi Direct".

### 11. Confirm the status of the selected SSID changes to "Connected".

Configuring the Wi-Fi settings is complete.

## SP C260DNw/C262DNw

#### 🔁 Important 🔵

- Before doing the following procedure, enable the Wi-Fi Direct function on your computer. For details about enabling the Wi-Fi Direct function, see the computer manual.
- In Steps 1 to 4, configure each setting within two minutes.

### 1. Press the [Wi-Fi Direct] key.

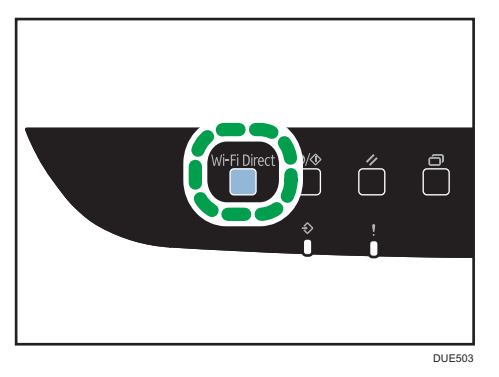

The LED of [Wi-Fi Direct] key starts flashing.

2. Select the SSID (DIRECT-XXXXXX) of the machine from available wireless connection in your computer, and then click [Connect].

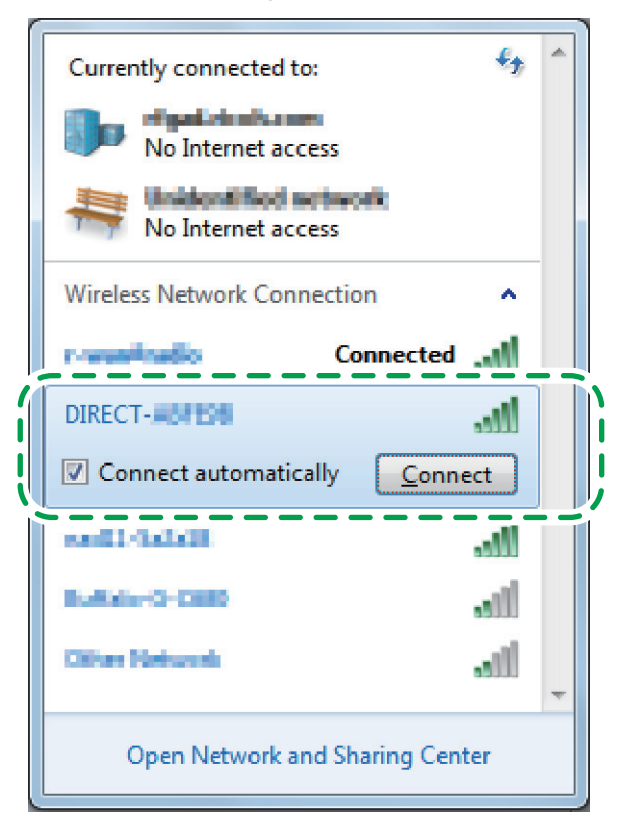

A window for entering the encryption key opens.

#### 3. Enter the encryption key for Wi-Fi Direct.

The default encryption key is "admin123".

For details about changing the encryption key, see page 16 "How to Change the Encryption Key of Wi-Fi Direct".

4. Confirm the status of the selected SSID changes to "Connected". Configuring the Wi-Fi settings is complete.

## **Connecting Using OS X**

## SP C260SFNw/C262SFNw

#### Coloritant 😯

• In Steps 8 to 14, configure each setting within two minutes.

### 1. Press [Setting].

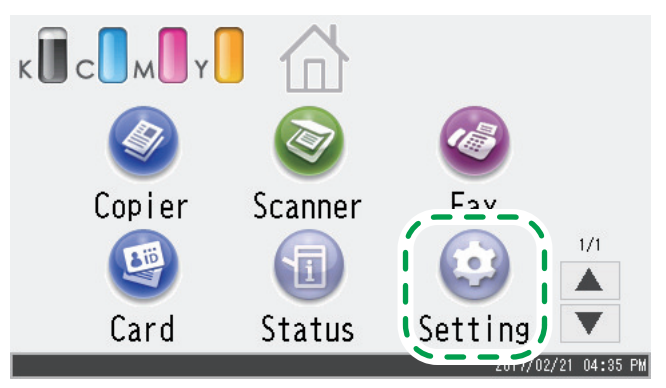

- 2. Press [Network Settings].
- 3. If you are requested to enter a password, enter the password using the number keys, and then press [OK].

- 4. Press [Wi-Fi Enable].
- 5. Press [Enable].
- 6. Turn off the machine, and then turn it back on.
- 7. Press the wireless LAN icon.

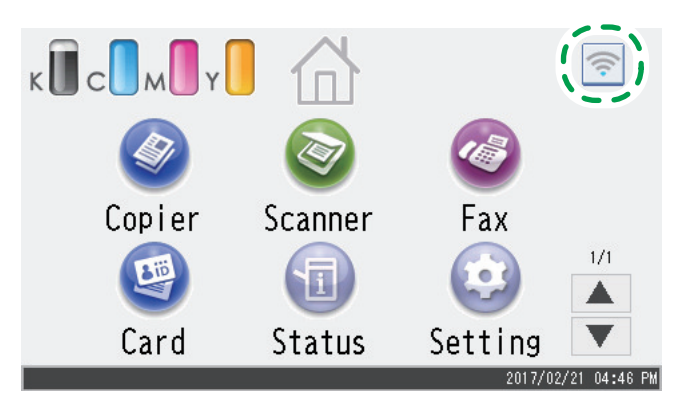

### 8. Press [Wi-Fi Direct].

### 9. Start System Preferences in your computer.

### 10. Click [Network].

### 11. Click [Wi-Fi].

# 12.Select the SSID (DIRECT-XXXXXX) of the machine from the [Network Name] pop-up menu.

The window for entering an encryption key is displayed.

### 13. Enter the encryption key of Wi-Fi Direct.

The default encryption key is "admin123".

For details about changing the encryption key, see page 16 "How to Change the Encryption Key of Wi-Fi Direct".

### 14. Confirm the status of the selected SSID changes to "Connected".

Configuring the Wi-Fi settings is complete.

## SP C260DNw/C262DNw

#### Coloritant 🔁

• In Steps 1 to 7, configure each setting within two minutes.

## 1. Press the [Wi-Fi Direct] key.

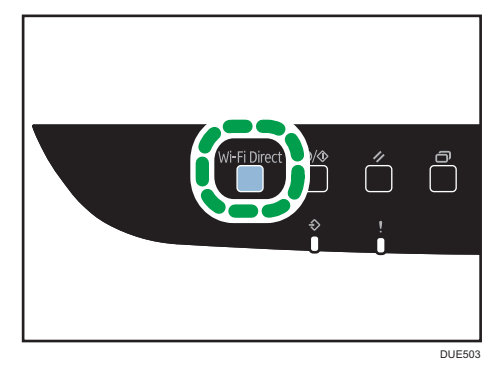

The LED of [Wi-Fi Direct] key starts flashing.

- 2. Start System Preferences in your computer.
- 3. Click [Network].
- 4. Click [Wi-Fi].
- 5. Select the SSID (DIRECT-XXXXXX) of the machine from the [Network Name] pop-up menu.

The window for entering an encryption key is displayed.

### 6. Enter the encryption key of Wi-Fi Direct.

The default encryption key is "admin123".

For details about changing the encryption key, see page 16 "How to Change the Encryption Key of Wi-Fi Direct".

### 7. Confirm the status of the selected SSID changes to "Connected".

Configuring the Wi-Fi settings is complete.

## **Connecting Using Android device**

## SP C260SFNw/C262SFNw

#### 😪 Important 🔵

• In Steps 8 to 13, configure each setting within two minutes.

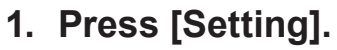

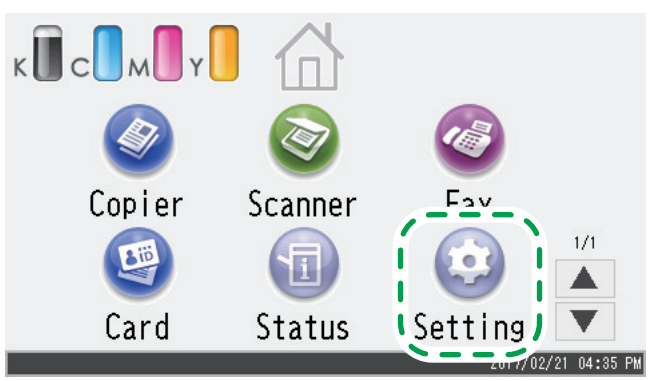

- 2. Press [Network Settings].
- 3. If you are requested to enter a password, enter the password using the number keys, and then press [OK].

- 4. Press [Wi-Fi Enable].
- 5. Press [Enable].
- 6. Turn off the machine, and then turn it back on.

7. Press the wireless LAN icon.

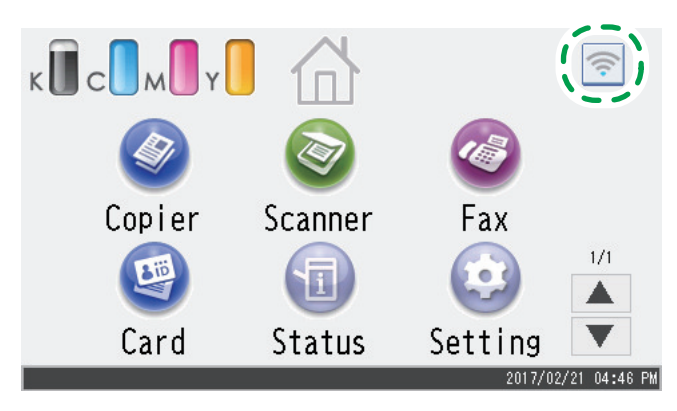

- 8. Press [Wi-Fi Direct].
- 9. Open the advanced menu from available wireless connection screen in your Android device.
- 10. Tap [Wi-Fi Direct].

### 11. Tap the SSID (DIRECT-XXXXXX) of the machine.

The screen for entering an encryption key is displayed.

### 12. Enter the encryption key of Wi-Fi Direct.

The default encryption key is "admin123". For details about changing the encryption key, see page 16 "How to Change the Encryption Key of Wi-Fi Direct".

13. Confirm the string under the SSID of the machine changes to "connected".

Configuring the Wi-Fi settings is complete.

## SP C260DNw/C262DNw

🔿 Important

• In Steps 1 to 6, configure each setting within two minutes.

### 1. Press the [Wi-Fi Direct] key.

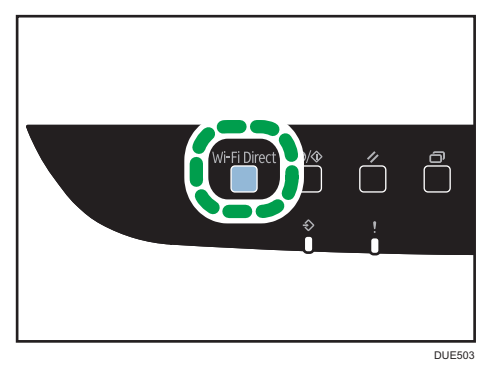

The LED of [Wi-Fi Direct] key starts flashing.

- 2. Open the advanced menu from available wireless connection screen in your Android device.
- 3. Tap [Wi-Fi Direct].
- **4.** Tap the SSID (DIRECT-XXXXXX) of the machine. The screen for entering an encryption key is displayed.
- 5. Enter the encryption key of Wi-Fi Direct.

The default encryption key is "admin123". For details about changing the encryption key, see page 16 "How to Change the Encryption Key of Wi-Fi Direct".

6. Confirm the string under the SSID of the machine changes to "connected". Configuring the Wi-Fi settings is complete.

## **Connecting Using iOS device**

## SP C260SFNw/C262SFNw

#### Comportant (

• In Steps 8 to 13, configure each setting within two minutes.

### 1. Press [Setting].

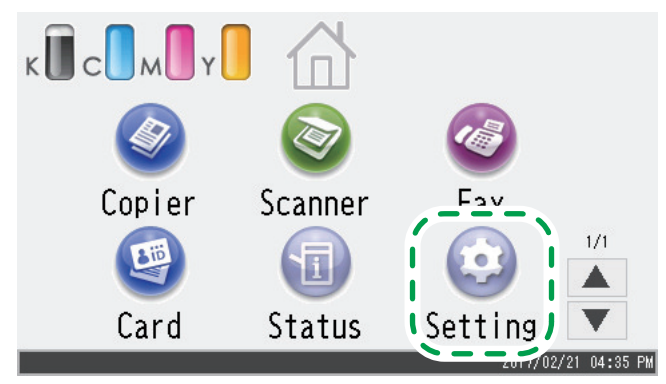

- 2. Press [Network Settings].
- 3. If you are requested to enter a password, enter the password using the number keys, and then press [OK].

- 4. Press [Wi-Fi Enable].
- 5. Press [Enable].

- 6. Turn off the machine, and then turn it back on.
- 7. Press the wireless LAN icon.

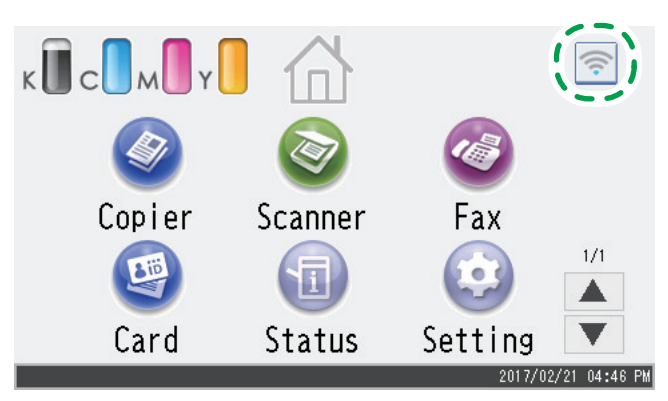

- 8. Press [Wi-Fi Direct].
- 9. Tap [Settings] in your iOS device.

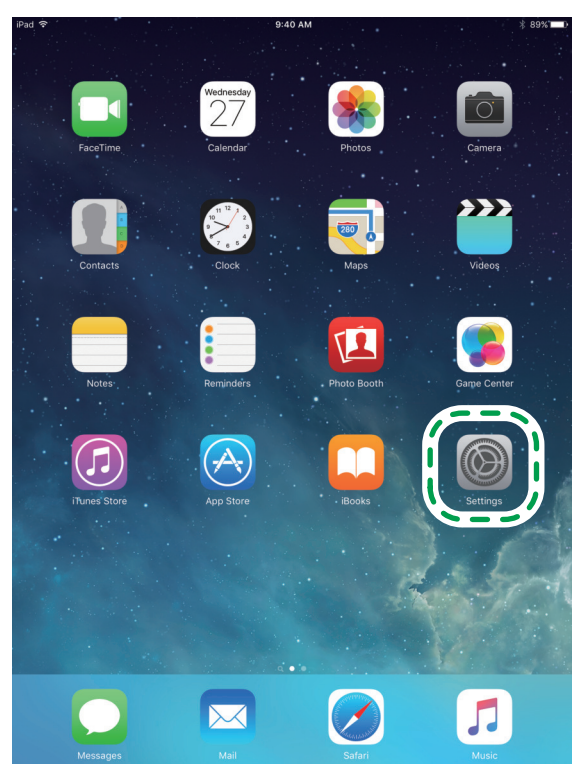

### 10. Tap [Wi-Fi].

| iPad 🗢                       | 9:40 AM 🕸 88% 🔳 🔿                                                      |
|------------------------------|------------------------------------------------------------------------|
| Settings                     | Wi-Fi                                                                  |
|                              |                                                                        |
| /==,                         | Wi-Fi                                                                  |
| 🕤 Wi-Fi r-wan#radio          | ✓ r-wanitradio 🔒 🗢 🕕                                                   |
| ·                            | CHOOSE A NETWORK $\frac{S^{M_{C_{c}}}}{S_{C_{c}}}$                     |
|                              | Other                                                                  |
| C Notifications              |                                                                        |
| Control Center               | Ask to Join Networks                                                   |
| C Do Not Disturb             | Known networks will be joined automatically. If no known               |
|                              | networks are available, you will have to manually select a<br>network. |
| General                      |                                                                        |
| AA Display & Brightness      |                                                                        |
| 🛞 Wallpaper                  |                                                                        |
| Sounds                       |                                                                        |
| Passcode                     |                                                                        |
| Battery                      |                                                                        |
| Privacy                      |                                                                        |
|                              |                                                                        |
| iCloud<br>tcopmg01@gmail.com |                                                                        |
| iTunes & App Store           |                                                                        |
|                              |                                                                        |
| Mail, Contacts, Calendars    |                                                                        |
| Notes                        |                                                                        |
| i Denti dan                  |                                                                        |

### 11. Tap the SSID (DIRECT-XXXXXX) of the machine.

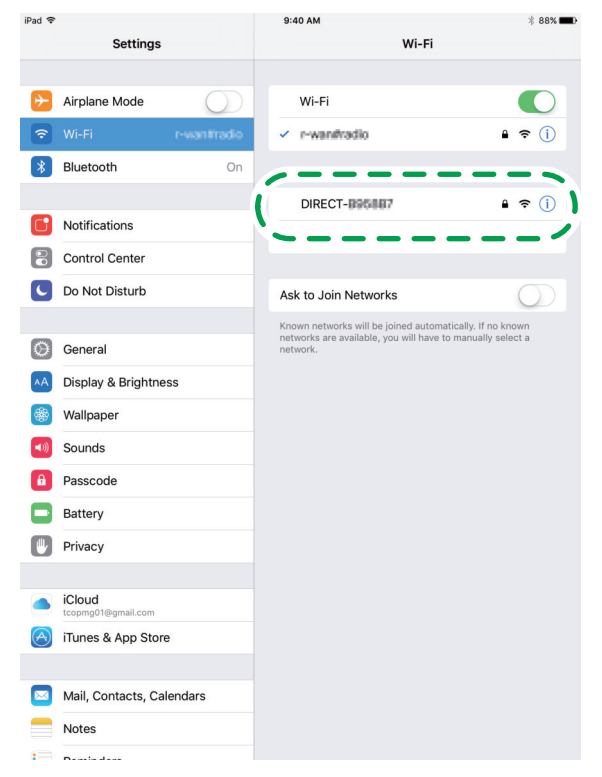

The screen for entering an encryption key is displayed.

### 12. Enter the encryption key of Wi-Fi Direct.

The default encryption key is "admin123".

For details about changing the encryption key, see page 16 "How to Change the Encryption Key of Wi-Fi Direct".

### 13. Confirm the selected SSID is checked.

Configuring the Wi-Fi settings is complete.

## SP C260DNw/C262DNw

#### Colored Important

• In Steps 1 to 6, configure each setting within two minutes.

### 1. Press the [Wi-Fi Direct] key.

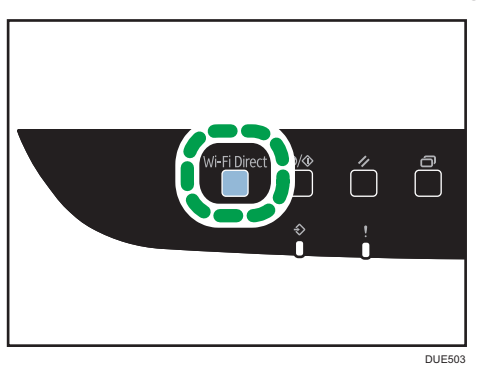

The LED of [Wi-Fi Direct] key starts flashing.

2. Tap [Settings] in your iOS device.

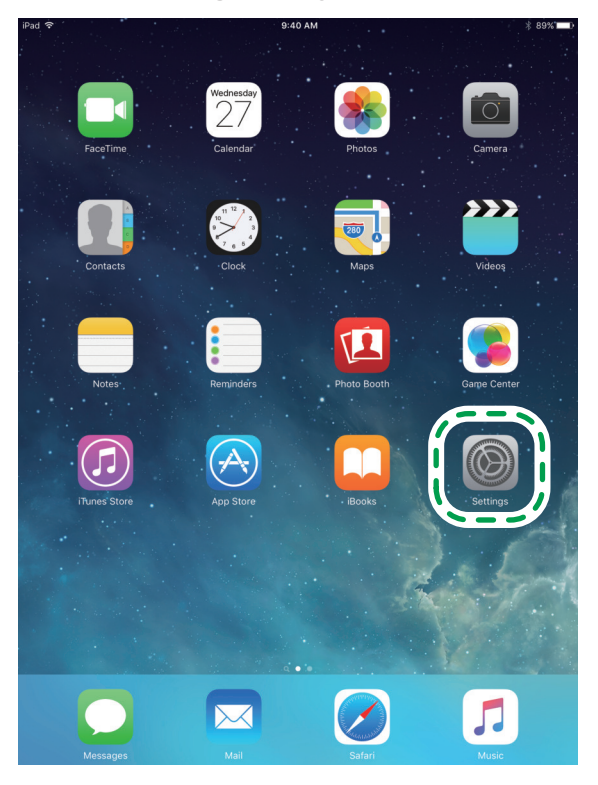

## 3. Tap [Wi-Fi].

| iPad 🗢       |                              | 9:40 AM                                           | * 88% 💼             |
|--------------|------------------------------|---------------------------------------------------|---------------------|
|              | Settings                     | Wi-Fi                                             |                     |
|              |                              |                                                   |                     |
| 7-           |                              | Wi-Fi                                             |                     |
| <b>?</b>     | Wi-Fi r-wan#radio            | 🗸 r-wanifradio                                    | ê ≑ (Ì)             |
| े <b>र</b> - | /                            | CHOOSE A NETWORK 🖏                                |                     |
|              |                              | Other                                             |                     |
|              | Notifications                |                                                   |                     |
| 8            | Control Center               | Ask to Join Networks                              | $\bigcirc$          |
| C            | Do Not Disturb               | Known networks will be joined automatically. If n | o known<br>select a |
|              |                              | network.                                          |                     |
| Ø            | General                      |                                                   |                     |
| AA           | Display & Brightness         |                                                   |                     |
| *            | Wallpaper                    |                                                   |                     |
| ((۱)         | Sounds                       |                                                   |                     |
| A            | Passcode                     |                                                   |                     |
|              | Battery                      |                                                   |                     |
|              | Privacy                      |                                                   |                     |
|              |                              |                                                   |                     |
|              | iCloud<br>tcopmg01@gmail.com |                                                   |                     |
| $\bigcirc$   | iTunes & App Store           |                                                   |                     |
|              |                              |                                                   |                     |
|              | Mail, Contacts, Calendars    |                                                   |                     |
|              | Notes                        |                                                   |                     |
| -            |                              |                                                   |                     |

4. Tap the SSID (DIRECT-XXXXXX) of the machine.

| iPad 穼      |                              | 9:40 AM 🕴 88% 💷 🕅                                        |
|-------------|------------------------------|----------------------------------------------------------|
|             | Settings                     | Wi-Fi                                                    |
| ✐           | Airplane Mode                | Wi-Fi                                                    |
| Ŷ           | Wi-Fi r-wanifradio           | ✓ r-wanifradio 🔒 🗢 (i)                                   |
| *           | Bluetooth On                 |                                                          |
|             |                              | DIRECT-1895/1877 🔒 🗢 (ì                                  |
| C           | Notifications                | `/                                                       |
|             | Control Center               |                                                          |
| C           | Do Not Disturb               | Ask to Join Networks                                     |
|             |                              | Known networks will be joined automatically. If no known |
| Ø           | General                      | network.                                                 |
| ۸A          | Display & Brightness         |                                                          |
| *           | Wallpaper                    |                                                          |
| <b>(</b> )) | Sounds                       |                                                          |
| â           | Passcode                     |                                                          |
|             | Battery                      |                                                          |
|             | Privacy                      |                                                          |
|             |                              |                                                          |
|             | iCloud<br>tcopmg01@gmail.com |                                                          |
| $\bigcirc$  | iTunes & App Store           |                                                          |
|             |                              |                                                          |
|             | Mail, Contacts, Calendars    |                                                          |
|             | Notes                        |                                                          |
| :==         | Densis dans                  |                                                          |

The screen for entering an encryption key is displayed.

## 5. Enter the encryption key of Wi-Fi Direct.

The default encryption key is "admin123".

For details about changing the encryption key, see page 16 "How to Change the Encryption Key of Wi-Fi Direct".

### 6. Confirm the selected SSID is checked.

Configuring the Wi-Fi settings is complete.

## **Connection Problems**

| Problem                                                                | Possible cause                                               | Solution                                                                                                    |
|------------------------------------------------------------------------|--------------------------------------------------------------|----------------------------------------------------------------------------------------------------|
| Problems occur even after you configure the connection settings again. | The SSID or encryp-<br>tion key is not entered<br>correctly. | Check that the SSID or encryption key is<br>entered correctly.<br>Prefix a character string "DIRECT-" to the<br>SSID. You can enter a maximum of 32<br>characters, which includes "DIRECT-". |

## Connection has Succeeded but the Wireless LAN Cannot be Used

| Problem                                                                        | Possible cause                                          | Solution                                                                                                    |
|--------------------------------------------------------------------------------|---------------------------------------------------------|----------------------------------------------------------------------------------------------------|
| A connection has been es-<br>tablished but the wireless<br>LAN cannot be used. | An Ethernet cable is connected to the ma-<br>chine.     | If Ethernet and wireless LAN are both connected, Ethernet has priority. To use the wireless LAN, disconnect the Ethernet cable from the machine.     |
|                                                                                | Connection may fail<br>due to radio wave<br>conditions. | If there is another wireless network near-<br>by, the wireless connection may fail. Wait<br>for a while, and then connect to the net-<br>work again. |

# 3. Appendix

## How to Change the Encryption Key of Wi-Fi Direct

## SP C260SFNw/C262SFNw

You can change the encryption key of Wi-Fi Direct by using the control panel or Web Image Monitor.

Configuring Settings Using the Control Panel

1. Press [Setting].

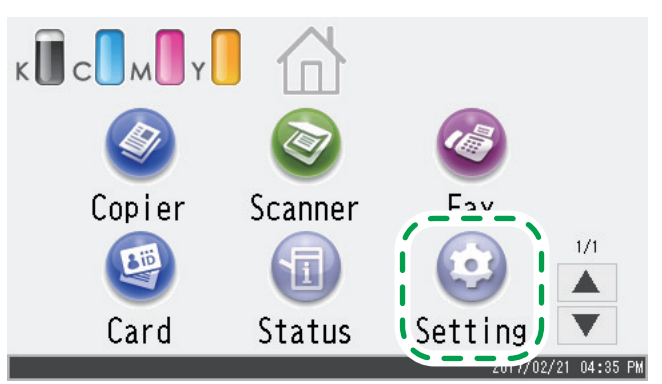

- 2. Press [Network Settings].
- 3. If you are requested to enter a password, enter the password using the number keys, and then press [OK].

- 4. Press [Wi-Fi Enable].
- 5. Press [Enable].
- 6. Turn off the machine, and then turn it back on.
- 7. Press the wireless LAN icon.

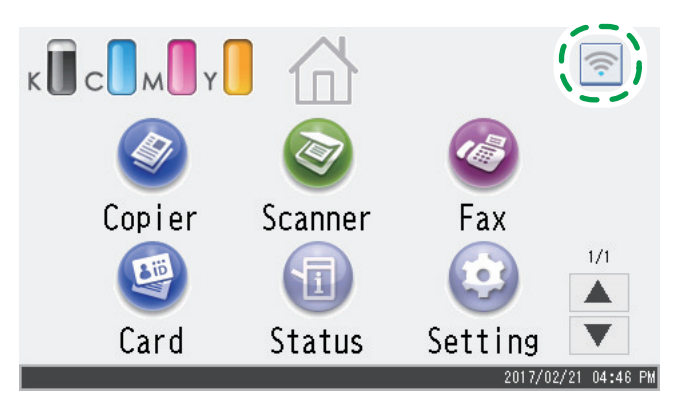

- 8. Press [Wi-Fi Direct SSID].
- 9. Press the entry field of [Password:].
- 10. Enter the password of Wi-Fi Direct, and then press [OK].
- 11. Turn the machine off and then on.

Configuring Settings Using Web Image Monitor

- 1. Start your web browser.
- 2. Enter "http://(machine's IP address or host name)/" in your web browser's URL bar.

Top Page of Web Image Monitor appears.

If the machine's host name has been registered on the DNS or WINS server, you can enter it.

### 3. Click [Network Settings].

| RECOH     Web hage moder       Home     Larguage Ergith       System Bidrige     Status Contern Machine Information       Som Destination     It Adde Nome: 92 (2025)File       Tail Speed Data     Device Status       Destination     It Adde Nome: 92 (2025)File       Tail Speed Data     Device Status       Device Status     Device Status       Device Status     Device Status       Device Status     Device Status       Device Status     Status       Memoristict Tools     Contern       Grant     Status Contern       Velow Status     Device Status       Mageria     Device Status       Yoldw     Device Status       Open     Device Status Contern       Velow Status     Device Status Contern       Open     Device Status Contern       Waits Tore Bottle     Device Status Contern       Weits Tore Bottle     Device Status Contern                                                                                                    | owiedos Base [] |
|----------------------------------------------------------------------------------------------------|-----------------|
| Normal mode       Unit as an outcome       System Sating     Larguage [rights ]       State Dub Destination     State [rights ]       State Dub Destination     State [rights ]       State Dub Destination     State [rights ]       State Dub Destination     State [rights ]       State Dub Destination     State [rights ]       State Dub Destination     State [rights ]       State Dub Destination     State [rights ]       State Dub Destination     State [rights ]       State Dub Destination     State [rights ]       State Dub Destination     State [rights ]       The table [rights ]     State [rights ]       State Dub Destination     State [rights ]       The table [rights ]     State [rights ]       State Dub Destination [rights ]     State [rights ]       The table [rights ]     State [rights ]       State Dub Destination [rights ]     State [rights ]       State Dub Destination [rights ]     State [rights ]       State Dub Destination [rights ]     State [rights ]       State Dub Destination [rights ]     State [rights ]       State Dub Destination [rights ]     State [rights ]       State Destination [rights ]     State [rights ]       State Destination [rights ]     State [rights ]       State Dub Destination [rights ]       Stat                                                                                                    |                 |
| System Settings<br>Sach Durchstein<br>Sach Durchstein<br>Sach D |                 |
| Back Sectors       I local frame       Sectors         Fair Result Flag       I conside       I conside         Sectors       I conside       I conside         Sectors       I conside       I conside         Restances       I conside       I conside         Sectors       I conside       I conside         Restances       I conside       I conside         Restances       I conside<                                                                                                    |                 |
| special stratem     # Ortical in High Istine     ECORES Har (0757A       III High Istine     CORES Har (0757A       III High Istine     CORES Har (0757A       III High Istine     CORES Har (0757A       III High Istine     CORES Har (0757A       III High Istine     CORES Har (0757A       III High Istine     CORES Har (0757A       III High Istine     CORES Har (0757A       III High Istine     CORES Har (0757A)       III High Istine     CORES Har (0757A) </td <td></td>                                                                                                    |                 |
| Toter     Bick     Bick       Bick     Bick     Bick       Yolow     Bick     Remaining Last 4       Yolow     Bick     Bick       Yolow     Bick     Bick       Yolow     Bick     Bick       Yolow     Bick     Bick       Yolow     Bick     Bick       Yolow     Bick     Bick       Yolow     Bick     Bick       Yolow     Bick     Bick       Yolow     Bick     Bick       Yolow     Bick     Bick                                                                                                    |                 |
| Print Latitizant         Fame           Administrator Tools         8         00         Remaining Level 5           Black         III         Remaining Level 5         Remaining Level 5           Yelow         IIII         Remaining Level 5         Remaining Level 5           Oyan         IIII         Stata OK         Stata OK                                                                                                    |                 |
| Black U Remaining Land 4 Black U Remaining Land 4 Bayrta U Remaining Land 5 Yalow U Remaining Land 5 Cyan U Remaining Land 5 Wata Tore Botta U Statu OK Hammadia Tayafe U Statu OK                                                                                                    |                 |
| Magenta     La     Remaining Lave 5       Yalaw     La     Remaining Lave 5       Cyan     La     Remaining Lave 5       Wate Torse Sortile     La     Status CK       Hermatick Torse Torse     La     Status CK                                                                                                    |                 |
| Yellow     Mail     Remaining Losel 5       Cyan     Mail     Remaining Losel 5       Waste Trave Bottle     L     Status OK       Harmedide Travefe Unit     U     Status OK                                                                                                    |                 |
| Cyan Lea Remaining Lead 5<br>Wate four Bottle L Status CK<br>Hammolde Transfer Unit                                                                                                    |                 |
| Waste Torer Botte LJ Status OK<br>Intermediate Transfer Unit LJ Status OK                                                                                                    |                 |
| Intermediate Transfer Unit Status OK                                                                                                    |                 |
|                                                                                                    |                 |
| Fusing Unit Status OK                                                                                                    |                 |
| Transfer Roller Lu Status OK                                                                                                    |                 |
| Paper Tray                                                                                                    |                 |
| Tay 1 E Status OK A4 Middle Thick Paper (75-50g/m2)                                                                                                    |                 |
| Tray 2 📕 Status OK A4 🗍 Middle Thick Paper (75-90g/m2)                                                                                                    |                 |
| Bypass Tray U Out of Paper A4 Middle Thick: Paper (75-90g/m2)                                                                                                    |                 |

- 4. Click the [Wireless] tab.
- 5. Enter the encryption key in [WPA Passphrase] under [Wi-Fi Direct Settings].

### 6. Click [OK].

Enter the administrator password if you have registered the password in [Administrator Tools].

7. Close your web browser.

## SP C260DNw/C262DNw

You can change the encryption key of Wi-Fi Direct by using the control panel or Web Image Monitor.

Configuring Settings Using the Control Panel

- 1. Press the [Menu] key.
- Press the [▲] or [▼] key to select [Host Interface], and then press the [OK] key.
- 3. Press the [▲] or [▼] key to select [Network Setting], and then press the [OK] key.
- Press the [▲] or [▼] key to select [Wi-Fi Config.], and then press the [OK] key.
- 5. Press the  $[\blacktriangle]$  or  $[\triangledown]$  key to select [Wi-Fi], and then press the [OK] key.
- 6. Press the [▲] or [▼] key to select [Active], and then press the [OK] key.
- 7. Turn off the machine, and then turn it back on.
- 8. Press the [Menu] key.
- Press the [▲] or [▼] key to select [Host Interface], and then press the [OK] key.
- 10. Press the [▲] or [▼] key to select [Network Setting], and then press the [OK] key.
- 11. Press the [▲] or [▼] key to select [Wi-Fi Config.], and then press the [OK] key.
- 12.Press the [▲] or [▼] key to select [Wi-Fi Direct PW], and then press the [OK] key.
- 13. Press the [▲] or [▼] key to enter the password of Wi-Fi Direct, and then press the [OK] key.
- 14. Turn off the machine, and then turn it back on.

Configuring Settings Using Web Image Monitor

- 1. Start your web browser.
- 2. Enter "http://(machine's IP address or host name)/" in your web browser's URL bar.

Top Page of Web Image Monitor appears.

If the machine's host name has been registered on the DNS or WINS server, you can enter it.

### 3. Click [Network Settings].

|                  | web image monitor                  |                  |             |                                |  |
|------------------|------------------------------------|------------------|-------------|--------------------------------|--|
| em Settinos      | Home                               | Language English | V 🙋 Refresh |                                |  |
|                  | Status Counter Machine Information |                  |             |                                |  |
| ands Cattlines   |                                    |                  |             |                                |  |
| Kirk Searrys     | Model Name :SP C262DNw             |                  |             |                                |  |
| Inistrator Tools | Location :                         |                  |             |                                |  |
|                  | Contact :                          |                  |             |                                |  |
|                  | Device Status :Energy Saver 2      |                  |             |                                |  |
|                  |                                    |                  |             |                                |  |
|                  |                                    |                  |             |                                |  |
|                  | -                                  |                  |             |                                |  |
|                  | Toner                              | 0 50 100         |             |                                |  |
|                  | Black                              |                  |             | Remaining Level 5              |  |
|                  | Magenta                            | ka l             |             | Remaining Level 5              |  |
|                  | Yellow                             | 61               |             | Remaining Level 5              |  |
|                  | Cyan                               | لها              |             | Remaining Level 5              |  |
|                  | Waste Toner Bottle                 | L                |             | Status OK                      |  |
|                  | Intermediate Transfer Unit         |                  |             | Status OK                      |  |
|                  | Fusing Unit                        | L                |             | Status OK                      |  |
|                  | Transfer Roller                    | L                |             | Status OK                      |  |
|                  | Paper Tray                         |                  |             |                                |  |
|                  | Tray 1                             | Status OK        | A4 💭        | Middle Thick Paper (75-90g/m2) |  |
|                  | Bypass Tray                        | Out of Paper     | A4 🗍        | Middle Thick Paper (75-90g/m2) |  |

- 4. Click the [Wireless] tab.
- 5. Enter the encryption key in [WPA Passphrase] under [Wi-Fi Direct Settings].
- 6. Click [OK].

Enter the administrator password if you have registered the password in [Administrator Tools].

7. Close your web browser.

## Trademark

Android is a trademark of Google Inc.

IOS is a trademark or registered trademark of Cisco in the U.S. and other countries and is used under license.

Wi-Fi, Wi-Fi Direct are registered trademarks of Wi-Fi Alliance.

OS X is a trademarks or registered trademarks of Apple Inc., in the United States and other countries.

Microsoft<sup>®</sup>, Windows<sup>®</sup> are either registered trademarks or trademarks of Microsoft Corporation in the United States and/or other countries/regions.

Other product names used in this manual are for identification purposes only and may be trademarks of their respective companies.

We do not have any or all rights to these marks.

All Microsoft product screenshots are reprinted with permission from the Microsoft Corporation.

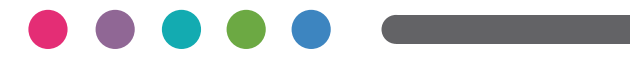

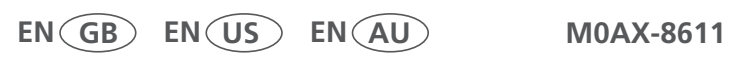